MIKE1954 Morph Construction Kit for G9F Anatomical Elements © MIKE1954 2023 Thank you for purchasing MIKE1954 Morph Construction Kit for G9F Anatomical Elements Look for more exciting sets coming soon to Renderotica.com!

You have purchased the DAZ G9F Genitalia, but the necessary morphs are missing or the existing ones do not exactly meet your needs?

MIKE1954 Morph Construction Kit for G9F Anatomical Elements supports you here:

- Load the original *DAZ Genesis 9 Anatomical Elements Female*, use the included morphs or
- load Genesis 9 Anatomical Elements Female Rigged and use the included morphs and modify them with DAZ Studio's Universal Tool by moving, rotating or scaling parts of the figure which can be listed by expanding Genesis 9 Anatomical Elements Female Rigged.

## Legal requirements:

Please note the following legal requirements:

#### Legally Using Other People's Morphs:

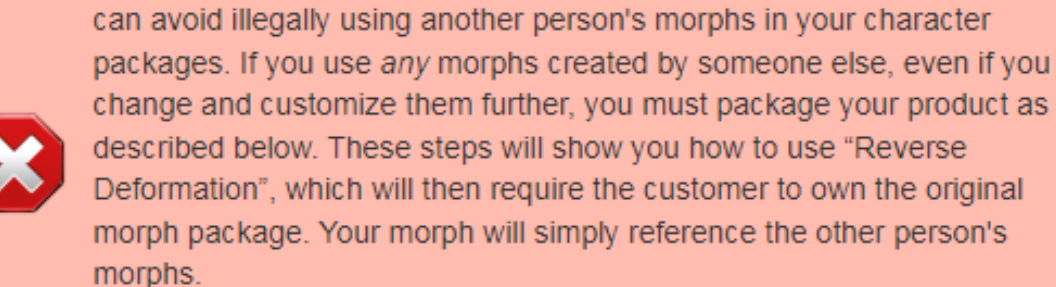

Embedding someone else's morphs, even if you change them further, is in violation of the SEULA.

By carefully following the steps below, when saving your characters, you

Please visit:

http://docs.daz3d.com/doku.php/public/software/dazstudio/4/userguide/creating\_content /packaging/tutorials/saving\_morphs/start

## Quick Start Guide:

- **1.** Use **Genesis 9 Anatomical Elements Female Rigged** like *DAZ Genesis 9 Anatomical Elements Female*.
- 2. Modify Genesis 9 Anatomical Elements Female Rigged using the Universal Tool and MIKE1954's morphs.
- **3.** Fit Genesis 9 Anatomical Elements Female Rigged to "none".
- **4.** Delete all characters except **Genesis 9 Anatomical Elements Female Rigged** from the scene.
- 5. Assure Genesis 9 Anatomical Elements Female Rigged is in Base resolution.
- **6.** Assure Genital Realism HD morph is set to zero.
- 7. Select Genesis 9 Anatomical Elements Female Rigged and export it as an object-file to ...My DAZ 3D Library\My Objects.
- 8. Clear the scene.
- **9.** Load and select *DAZ Genesis 9 Anatomical Elements Female*.
- **10.** Use Morph Loader Pro to create a new morph in the scene.
- **11.** Make your morph permanently available using File Save As Support Asset Morph Asset(s).

## Installation and first launch:

Copy the people, data and runtime folders contained in the content folder from the purchased zip file into your My DAZ 3D Library.

After launching DAZ-Studio you will find six icons in the folder:

People\Genesis 9\Anatomy\MIKE1954\Genesis 9 Anatomical Elements Female Rigged:

- 1) Genesis 9 Anatomical Elements Female Rigged loads Genesis 9 Anatomical Elements Female Rigged into the scene and fits it to Genesis 9 when it is selected.
- 2) Developer Default UVs Properties Preset loads the developer skin.
- 3) Feminine Skin 01 Default UVs Properties Preset loads the Feminine Skin 01\_Default Skin.
- 4) Adjust Rigging 2 Shape adjusts **Genesis 9 Anatomical Elements Female Rigged** rigging to the current shape.
- 5) A "HowTo" Info that displays the Quick Start Guide
- 6) Tip on how to manually fit **Genesis 9 Anatomical Elements Female Rigged** to Genesis 9.

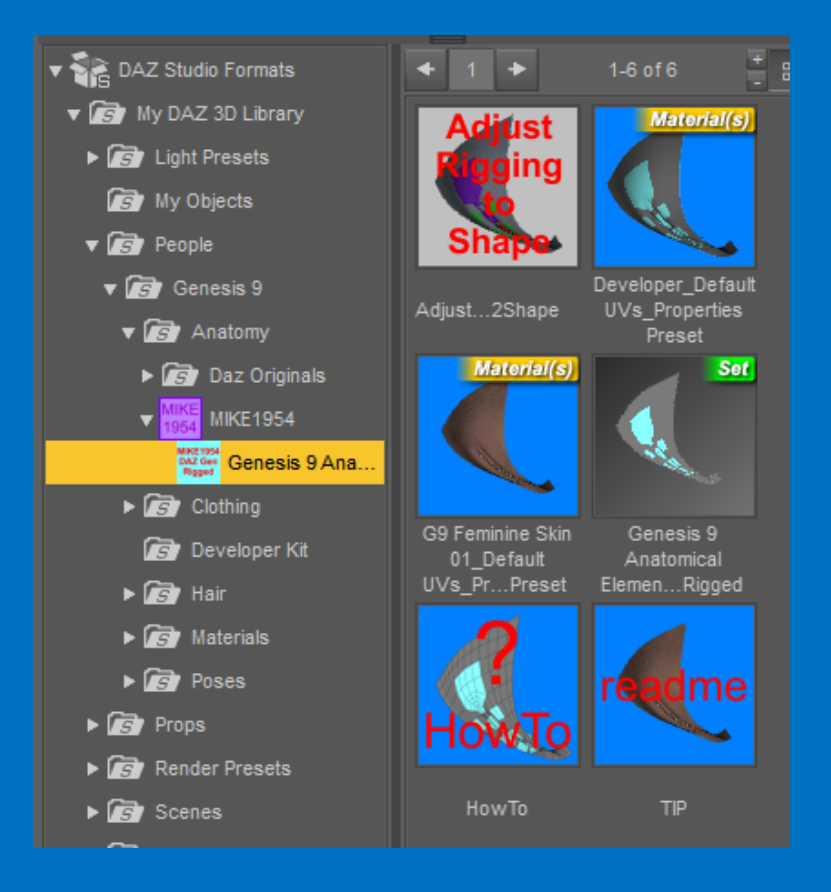

# Load Genesis 9 into your scene.

Assure Genesis 9 is selected in the scene tab.

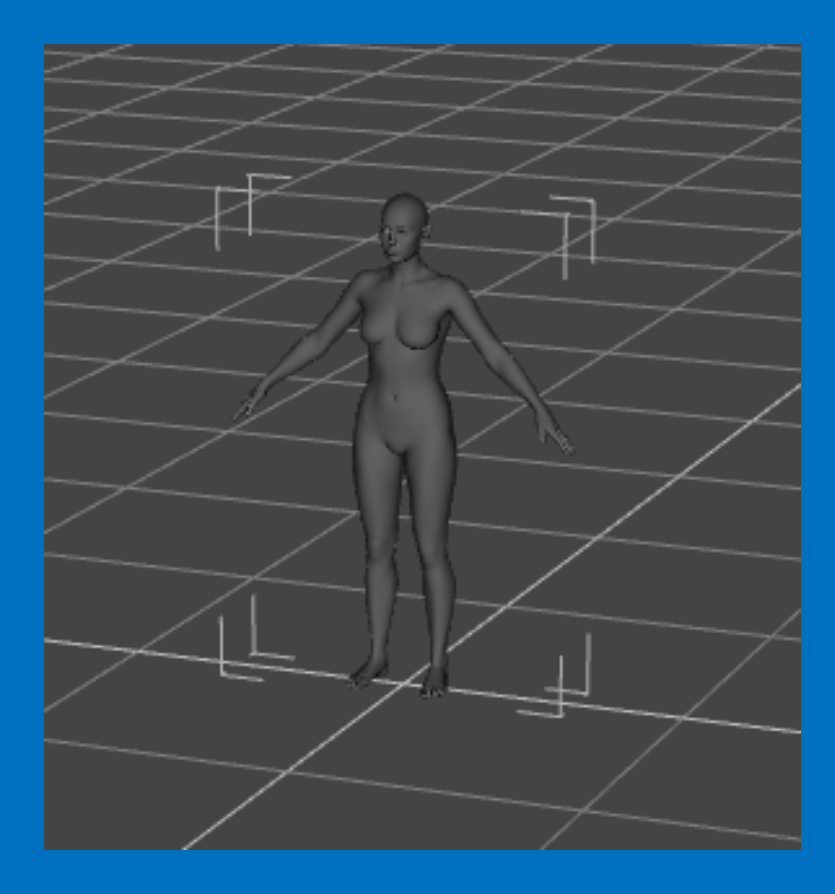

| b-1        |   |    |                      |
|------------|---|----|----------------------|
| <b>1</b> ≡ | 6 |    | tartavt to filtar hv |
| $\sim$     |   |    |                      |
| port       |   |    | Nade                 |
| iewl       | 1 | R. | ► 🖧 Genesis 9        |
|            |   |    |                      |

Double-click the Genesis 9 Anatomical Elements Female Rigged icon to load Genesis 9 Anatomical Elements Female Rigged and fit it to Genesis 9.

The Genital Realism HD morph is set to zero and the resolution is set to "Base" to make morph export easier.

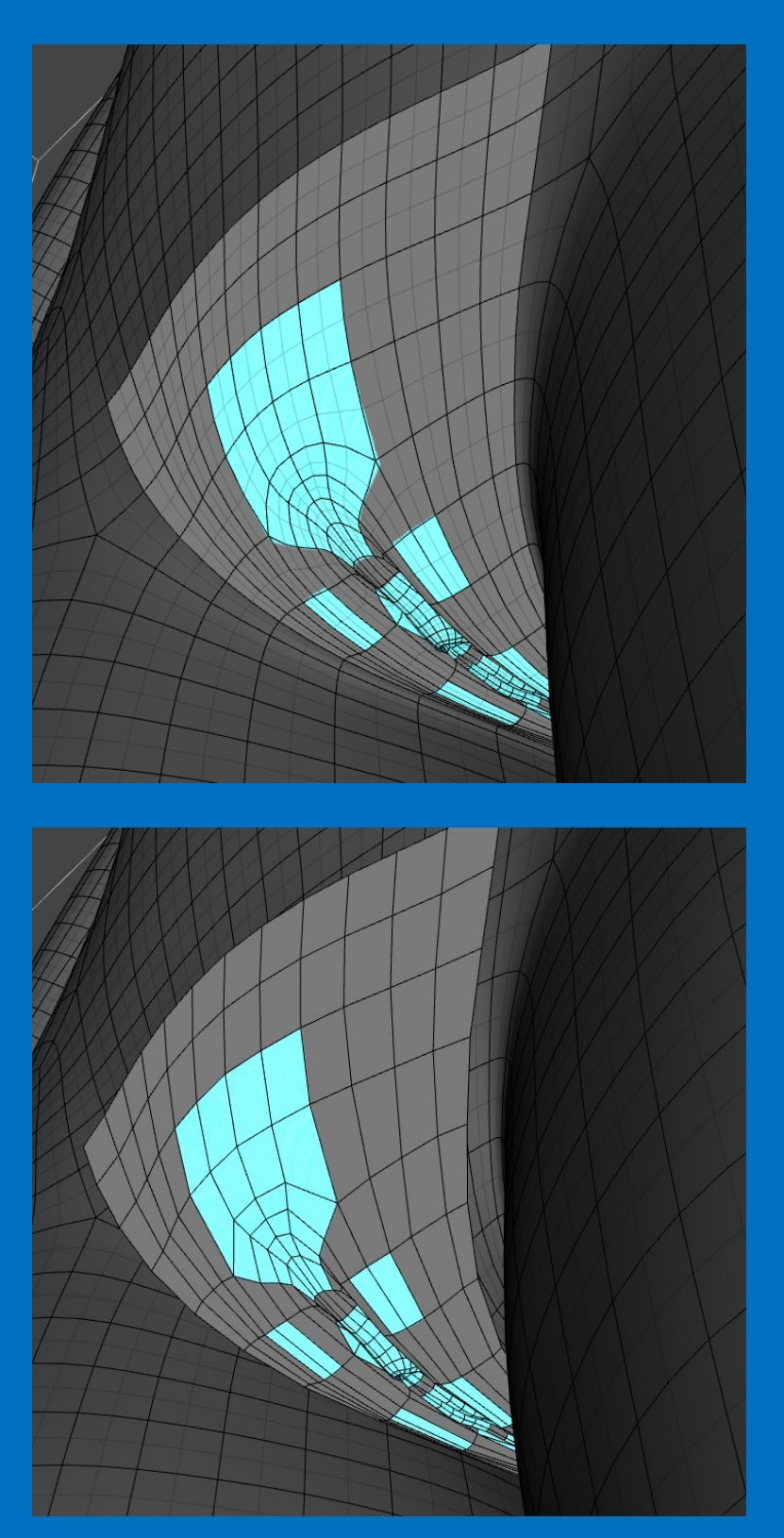

If **Genesis 9 Anatomical Elements Female Rigged** does not load in flush with Genesis 9 you can fit it manually to Genesis 9.

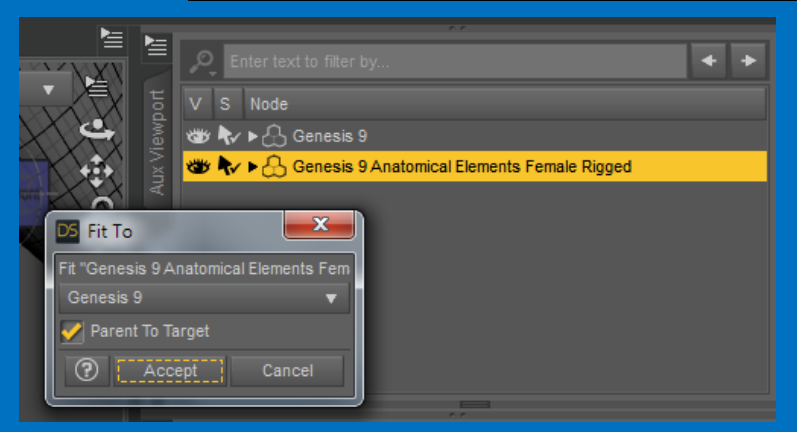

If you have not installed *DAZ Genesis 9 Anatomical Elements Female* correctly you will get the following:

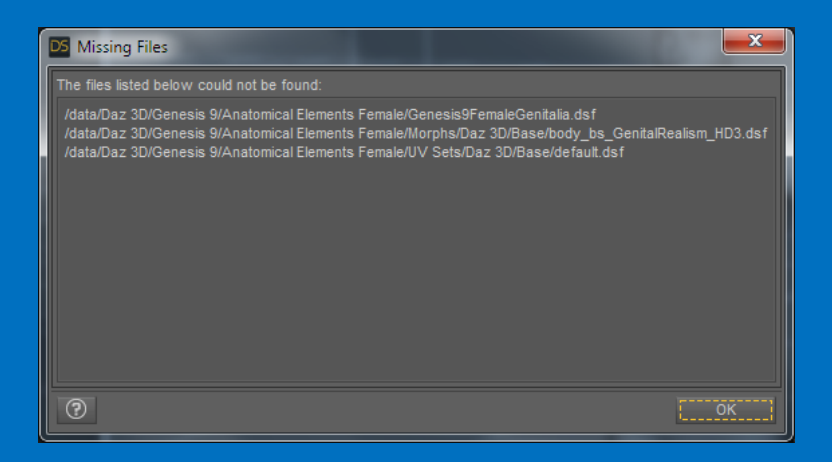

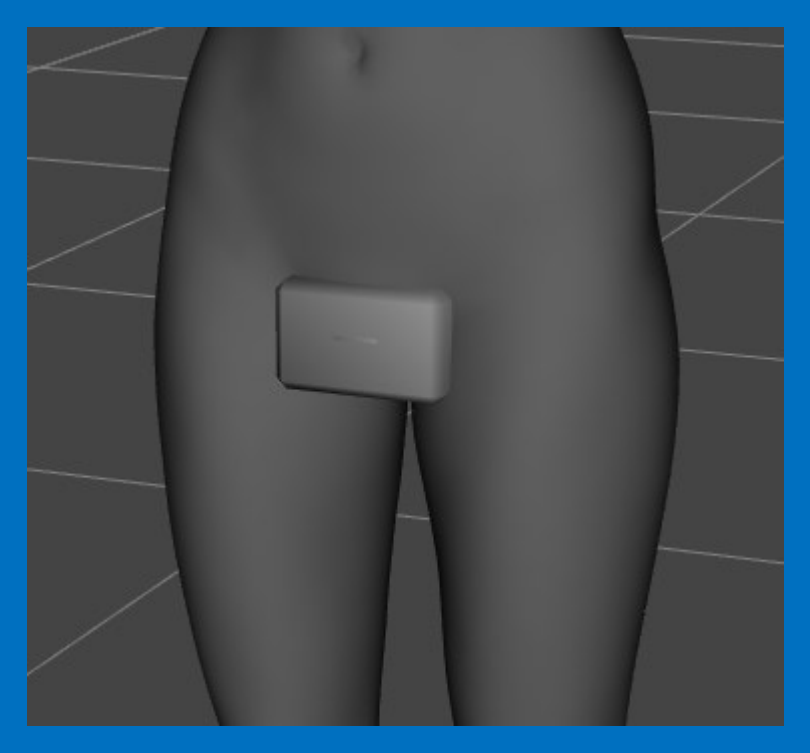

Assure that you purchased DAZ Genesis 9 Anatomical Elements Female and installed it correctly.

## Usage:

18 morphs are included:

| Anus Open          |  |
|--------------------|--|
| Clitoral Hood Move |  |
| Clitoris Move      |  |
| Clitoris Size      |  |
| Inner Curved       |  |
| Inner Open         |  |
|                    |  |

Urethra Open Vagina Close Vagina Curved Left Vagina Curved Right Vagina Open Left Vagina Open Right Vagina Open Wide Vagina Open Vagina Size Vagina Up Wrinkles 1 Wrinkles 2

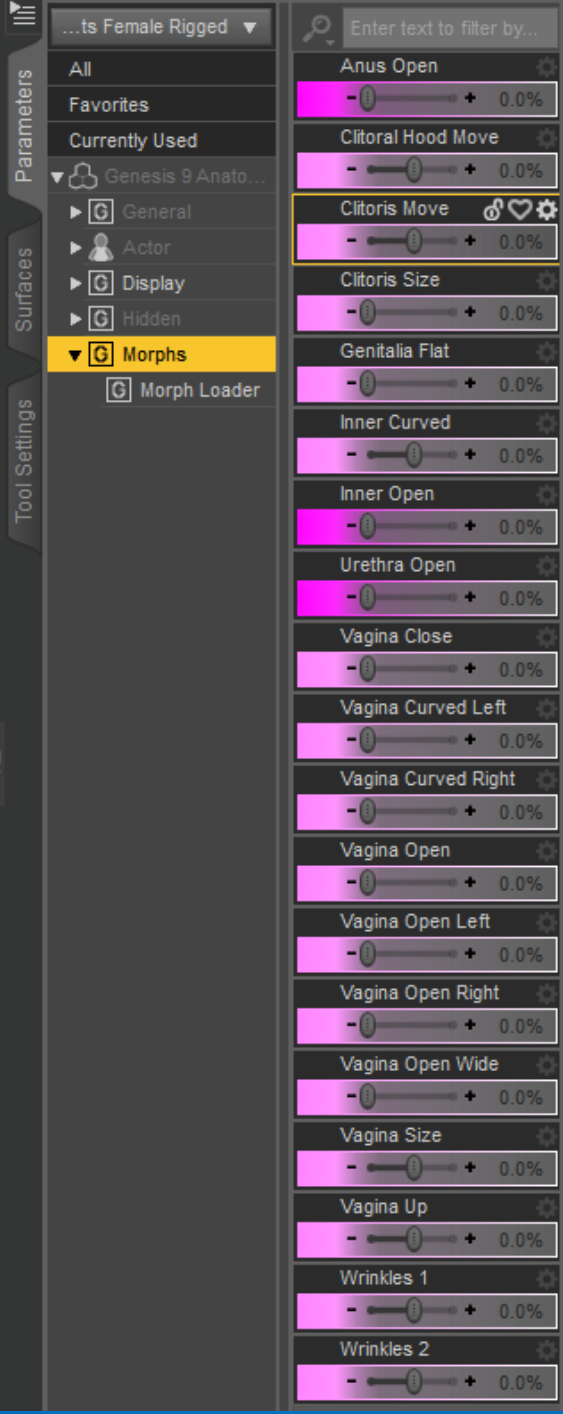

You can further manipulate Genesis 9 Anatomical Elements Female Rigged with the Universal Tool by touching and moving the mouse.

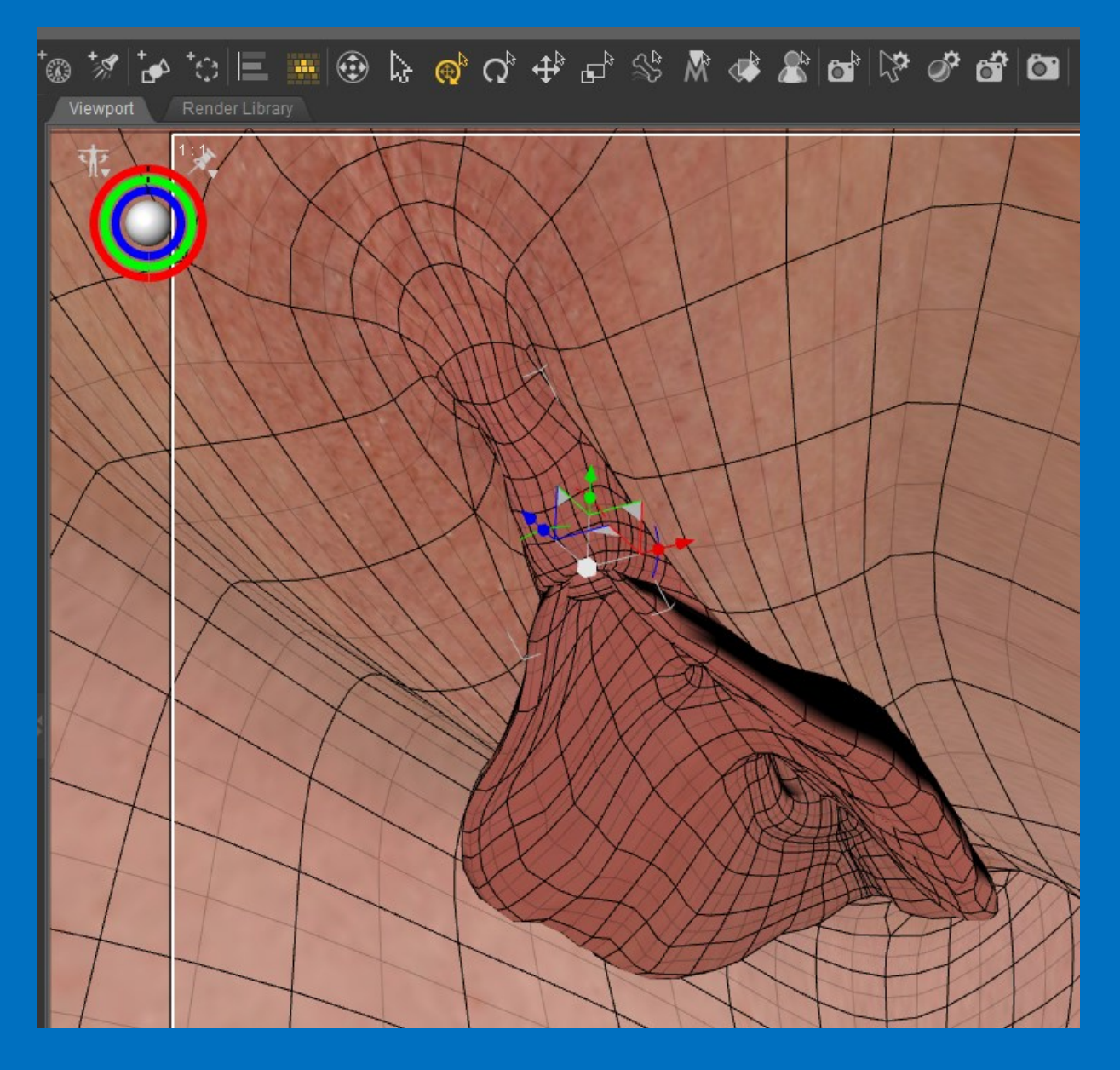

These changes can be saved as new Morphs and later used for either DAZ Genesis 9 Anatomical Elements Female or Genesis 9 Anatomical Elements Female Rigged.

For further information refer to DAZ Studio User Guide

http://docs.daz3d.com/doku.php/public/software/dazstudio/4/userguide/start

Tip: Use the darker marked morphs before changing anus, urethra or vaginal opening!

It can be helpful to unclip the bones of **Genesis 9 Anatomical Elements Female Rigged** for targeted access.

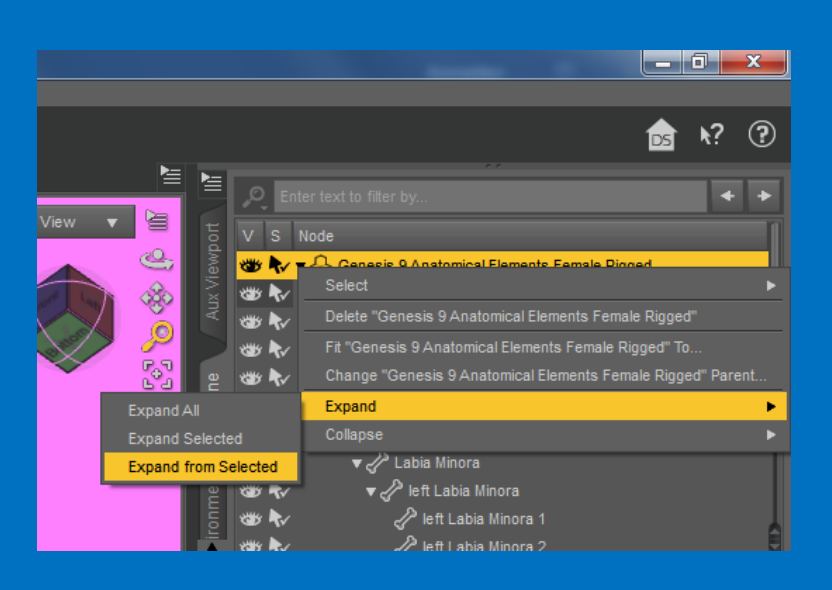

|        | Q            | E          | nter tex | t to fill    | ter by       | l                        |                       | +             | +    |  |
|--------|--------------|------------|----------|--------------|--------------|--------------------------|-----------------------|---------------|------|--|
| to     |              |            | Node     |              |              |                          |                       |               | Π    |  |
| iewp   | *            | R.         | •&•      | Genes        | sis 9 A      | Anatomical               | Elements              | Femal         | le R |  |
| X      | ۲            | R/         | - ₹./    | ° Hip        |              |                          |                       |               |      |  |
| Æ      | ۲            | V          | •        | /Ρ Pe        | elvis        |                          |                       |               |      |  |
| $\geq$ | ۲            | V          |          | <b>'</b> &   | Left 1       | Thigh                    |                       |               |      |  |
| sne    | ۲            | ł          |          | 4            | P Let        | ft Shin                  |                       |               |      |  |
| Sce    | ۲            | V          |          | 4            | P Let        | ft Thigh Tw              | ist 1                 |               |      |  |
|        | ۲            | V          |          | 4            | P Let        | ft Thigh Tw              | ist 2                 |               |      |  |
| ŧ      | ۳            | V          | 1        | <b>'</b> {}  | Right        | Thigh                    |                       |               |      |  |
| mel    | ۲            | V          |          | 4            | 🎤 Rig        | ht Shin                  |                       |               |      |  |
| iron   | ۲            | *          |          | 4            | 🎾 Rig        | ht Thigh Tv              | vist 1                |               |      |  |
| ΕD     | ۲            | ~          |          | ্র           | 🎘 Rig        | ht Thigh Tv              | vist 2                |               |      |  |
| -      | ۲            | <b>*</b>   | 1        | <b>~</b> {/} | Gen I        | Base                     |                       |               |      |  |
|        | **           | ~          |          | ₹ 🞸          | Ve: م        | stibule                  |                       |               |      |  |
|        | 1            | ~          |          |              | ď∕f          | ront Vestib              | ule                   |               |      |  |
|        |              | ~          |          |              | ፈ⁄ ፣<br>- እ  | ear Vestibu              | ile                   |               |      |  |
|        |              | <b>*</b>   |          | •            | <u>ر ک</u> ې | /aginal Ope              | ening                 |               |      |  |
|        | <b>1</b>     | ¶∕<br>►.   |          |              | _~^          | top vagin                | ai Openin             | g<br>         |      |  |
|        | <b>1</b>     | ₩<br>►     |          |              | • 47         | Dottom Va                | iginaiOpe             | ining<br>in e |      |  |
|        | رون<br>پيرون | TV<br>N    |          |              | 5            | grient vag<br>Ørient vag | inal Oper             | ning          |      |  |
|        | روی<br>بیسر  | ¶∛<br>▶    |          |              | 5            | ץ right va<br>לא front ע | ginal Ope             | ening         |      |  |
|        |              | 7V<br> }   |          |              | 5            | P rear Va                | ainal One             | ning          |      |  |
|        |              |            |          | -            | s<br>مرکز    | 7 icai va<br>Irethra     | ginai Ope             |               |      |  |
|        | -            |            |          |              | "<br>?       | inner Urei               | hra                   |               |      |  |
|        |              | N.         |          | •2           | ∾<br>PLat    | bia Minora               |                       |               |      |  |
|        |              | N.         |          | · •          |              | eft Labia M              | inora                 |               |      |  |
|        |              | Ň          |          |              | Ĩ            | left Labia               | Minora 1              |               |      |  |
|        | -            | Ň          |          |              | Ì            | left Labia               | Minora 2              |               |      |  |
|        | *            | N          |          |              | Ì            | left Labia               | Minora 3              |               |      |  |
|        | *            | •          |          |              | л<br>Л       | ight Labia I             | linora                |               | Ĩ    |  |
|        | ۲            | <b>N</b> / |          |              | Ì            | right Labi               | a Minora <sup>.</sup> |               |      |  |
|        | ۲            | •          |          |              | ð            | right Labi               | a Minora :            | 2             |      |  |
|        | ۲            | •          |          |              | Ł            | right Labi               | a Minora (            | 3             |      |  |
|        |              |            |          |              | 0            |                          |                       |               |      |  |

| ر 📥 پېښې     | 🖛 🖉 Labia Majara                |
|--------------|---------------------------------|
|              |                                 |
| S\$ ₹⁄       | V deft Labia Majora             |
| 🐲 💎          | 💋 left Labia Majora 1           |
| 👑 차          | 🥜 left Labia Majora 2           |
| 🐲 🔊          | 🥜 left Labia Majora 3           |
| 🐲 🔊          | 🥜 left outer Labia Minora Regio |
| 🐲 🔊          | 🔻 🖉 right Labia Majora          |
| 🐲 🔊          | 🖉 right Labia Majora 1          |
| 🐲 🔊          | 🥜 right Labia Majora 2          |
| 🐲 🔊          | 🥜 right Labia Majora 3          |
| 🐲 🔊          | 🥜 right outer Labia Minora Regi |
| 🐲 🔊          | ✓                               |
| 🐲 🔊          | Clitoris                        |
| 🐲 🔊          | 🖉 Mons Pubis                    |
| 🐲 <b>k</b> / | ▼ 🖉 Anus                        |
| 🐲 🔊          | 🖉 top Anus                      |
| 🐲 🔊          | ▼ 🖉 bottom Anus                 |
| 🐲 🔊          | Pleft Anus                      |
| 🐲 🔊          | 🖉 right Anus                    |
| <b>₩ </b> ₹√ | 🖉 front Anus                    |
| <b>₩ </b> ₹√ | 🖉 rear Anus                     |
| ₩ <b>\</b> ∕ | P Spine 1                       |
|              |                                 |

The changes can be saved as new Morphs and later used for either *DAZ Genesis 9* Anatomical Elements Female or **Genesis 9** Anatomical Elements Female Rigged.

Three conditions must be met for this.

**1.** The modified **Genesis 9 Anatomical Elements Female Rigged** is no longer fitted to Genesis 9 and is the only figure in the scene.

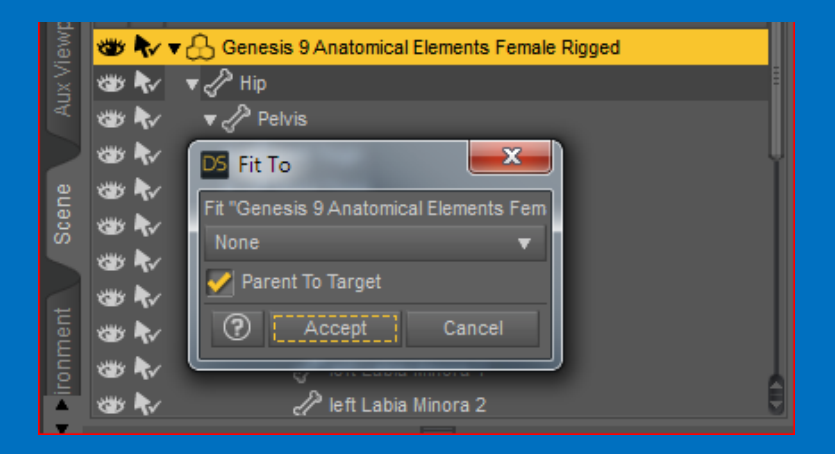

2. Genesis 9 Anatomical Elements Female Rigged is shown in Base Resolution.

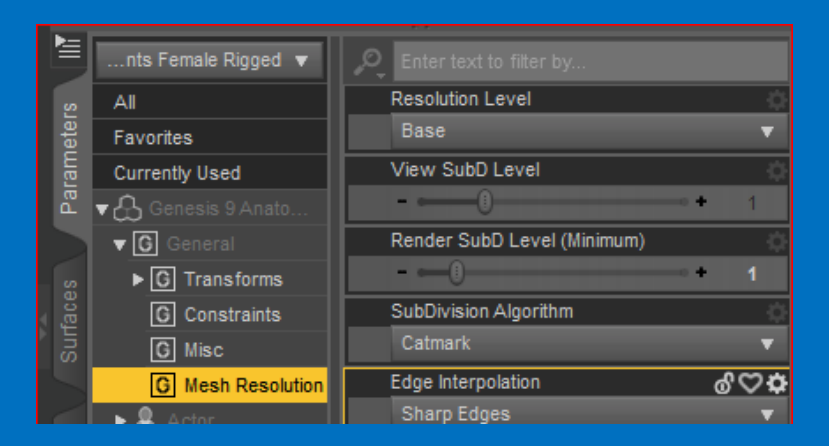

**3.** The Genital Realism HD morph is set to zero as it is loaded by default to *DAZ Genesis 9 Anatomical Elements Female*.

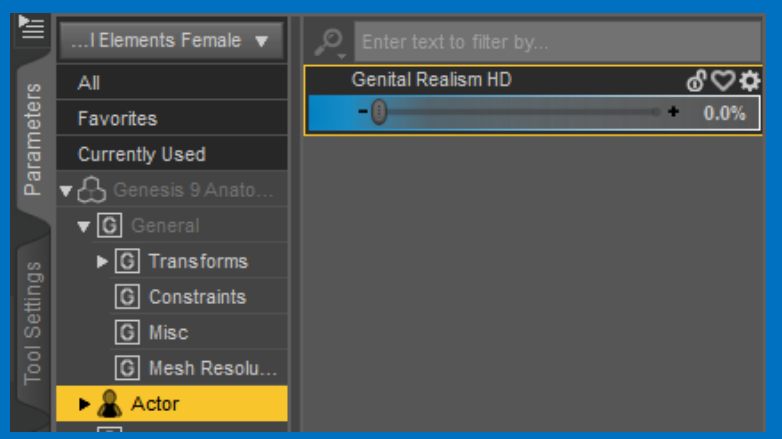

Now the shape can be exported to a directory of your choice via File - Export as - Wavefront Object (Obj.)

The "My DAZ 3D Library" directory has been expanded to include "My Objects". It can be used as save location here.

| Edit<br>New<br>Open<br>Open<br>Merge<br>Save<br>Save | <u>C</u> reate<br><br>Recent                                                                | Tools<br>C<br>C                                                                                                    | <u>R</u> ender<br>:trl+N<br>:trl+O<br>:trl+Shift+O                                                                                                    | C <u>o</u> nn                                                                                                    | ect                                                                                                    |
|------------------------------------------------------|---------------------------------------------------------------------------------------------|----------------------------------------------------------------------------------------------------|----------------------------------------------------------------------------------------------------|----------------------------------------------------------------------------------------------------|----------------------------------------------------------------------------------------------------|
| New<br>Open<br>Open<br>Merge<br>Save<br>Save         | <br>Recent<br>                                                                              | c<br>c<br>c                                                                                                    | :trl+N<br>:trl+O<br>:trl+Shift+C                                                                                                    |                                                                                                    | •                                                                                                    |
| Open<br>Open<br>Merge<br>Save<br>Save                | <br>Recent<br>e                                                                             | c                                                                                                    | trl+O<br>trl+Shift+C                                                                                                    | •                                                                                                    | · ·                                                                                                    |
| Open<br>Merge<br>Save<br>Save                        | Recent                                                                                      | c                                                                                                    | trl+Shift+C                                                                                                    | ►<br>>                                                                                                    |                                                                                                    |
| Merge<br>Save.<br>Save.                              |                                                                                             | c                                                                                                    | trl+Shift+C                                                                                                    | )                                                                                                    |                                                                                                    |
|                                                      |                                                                                             |                                                                                                    |                                                                                                    |                                                                                                    |                                                                                                    |
|                                                      |                                                                                             |                                                                                                    |                                                                                                    |                                                                                                    |                                                                                                    |
|                                                      | As                                                                                          |                                                                                                    |                                                                                                    | ► I                                                                                                    |                                                                                                    |
| Save                                                 | Last Dra                                                                                    |                                                                                                    |                                                                                                    |                                                                                                    |                                                                                                    |
|                                                      |                                                                                             |                                                                                                    |                                                                                                    |                                                                                                    |                                                                                                    |
| Import                                               | t                                                                                           |                                                                                                    |                                                                                                    |                                                                                                    |                                                                                                    |
| Expor                                                | t                                                                                           |                                                                                                    |                                                                                                    |                                                                                                    |                                                                                                    |
|                                                      |                                                                                             |                                                                                                    |                                                                                                    | ► I                                                                                                    |                                                                                                    |
| Exit                                                 |                                                                                             | С                                                                                                    | :trl+Q                                                                                                    |                                                                                                    |                                                                                                    |
|                                                      | L<br>L<br>L<br>L<br>L<br>L<br>L<br>L<br>L<br>L<br>L<br>L<br>L<br>L<br>L<br>L<br>L<br>L<br>L | S9 Femii<br>01_D<br>VVs_Pr.<br>Ad<br>Rigo<br>Sh<br>Sh<br>9F_Mor                                                                                                    | nine Skin<br>efault<br>Urreset<br>ging<br>ape                                                                                                    |                                                                                                    |                                                                                                    |
|                                                      | Save<br>Import<br>Expor<br>Send<br>Exit                                                     | Save Last Ren<br>Import<br>Export<br>Send To<br>Exit<br>• • • •<br>• • • • | Save Last Render<br>Import<br>Export<br>Send To<br>Exit C<br>G9 Femi<br>01_D<br>UVs_Pr.<br>G9 Femi<br>01_D<br>UVs_Pr.<br>Add<br>Sh<br>Sh<br>Sh<br>Sh<br>Sh<br>Sh<br>Sh<br>Sh<br>Sh<br>Sh | Save Last Render<br>Import<br>Export<br>Send To<br>Exit CtrI+Q<br>G9 Feminine Skin<br>01_Default<br>UVS_PrPreset<br>Adjust<br>Migging<br>Shape<br>G9F_Morreator<br>G9F_Morreator | Save Last Render         Import         Export         Send To         Exit         CtrI+Q         Import         G9 Feminine Skin<br>01_Default<br>UVS_PrPreset         Import         Import |

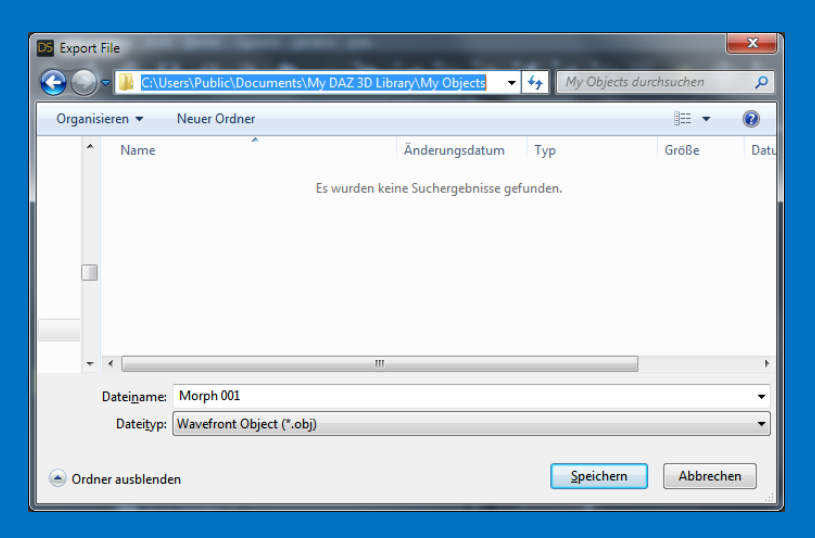

The easiest way to make your morph permanently available for both figures:

- DAZ Genesis 9 Anatomical Elements Female and
- Genesis 9 Anatomical Elements Female Rigged

is to start a new scene with DAZ Genesis 9 Anatomical Elements Female selected.

The exported file can be imported as a morph in the current scene for the selected Genesis 9 Anatomical Elements Female figure using

Edit - Figure - Morph Loader Pro - Choose Morph Files.

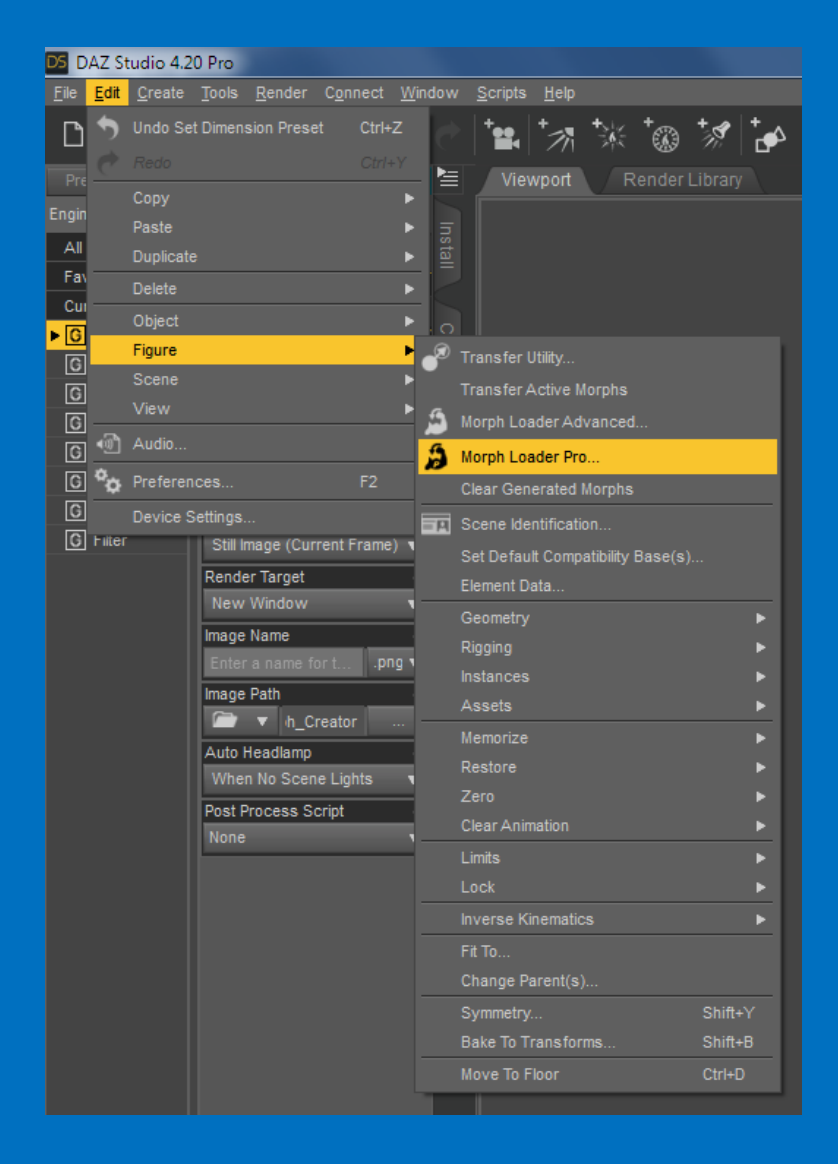

| DS Select Geometry Files for Morphs |                                       |                 |         |                 |                |         |     |
|-------------------------------------|---------------------------------------|-----------------|---------|-----------------|----------------|---------|-----|
|                                     | C:\Users\Public\Documents\My DAZ 3D I | Library\My Obje | cts 🔻 😽 | My Obje         | cts durchsuc   | hen     | 9   |
| Organisieren •                      | <ul> <li>Neuer Ordner</li> </ul>      |                 |         |                 |                |         | (?) |
|                                     | Documentation                         | ~               | Name    | · · · · ·       | •              |         | T   |
| Þ 🎴                                 | Light Presets                         |                 | Marah   | 001             |                |         |     |
|                                     | My Objects                            |                 | Morph   | 001.00j         |                |         | ۲.  |
| Þ 🎴                                 | People                                |                 |         |                 |                |         |     |
| Þ 🎴                                 | Presets                               |                 |         |                 |                |         |     |
| Þ 🎴                                 | Props                                 |                 |         |                 |                |         |     |
|                                     | ReadMe's                              |                 |         |                 |                |         |     |
| Þ ル                                 | Render Presets                        | =               |         |                 |                |         |     |
| Þ 🕌                                 | Runtime                               |                 |         |                 |                |         |     |
| Þ 🎴                                 | Scenes                                |                 |         |                 |                |         |     |
| Þ 🎴                                 | Scripts                               |                 |         |                 |                |         |     |
| Þ ル                                 | Shader Presets                        |                 |         |                 |                |         |     |
| <u> </u>                            | A. DA7 3D1:6 DAK-                     | + 4             |         |                 |                |         |     |
|                                     | Datei <u>n</u> ame:                   |                 | -       | All Forma       | ts (*.obj *.ob | oz)     | •   |
|                                     |                                       |                 |         | Ö <u>f</u> fnen | <b>-</b>       | Abbrech | en  |

Open the .obj file previously saved in the "My Objects" folder

| DS Morp  | h Loader Pro                                                        |             |                   |              | ×            |  |  |  |  |  |
|----------|---------------------------------------------------------------------|-------------|-------------------|--------------|--------------|--|--|--|--|--|
| Geomet   | Geometry :                                                          |             |                   |              |              |  |  |  |  |  |
| Conve    | Convert To DAZ Studio                                               |             |                   |              |              |  |  |  |  |  |
| From:    | rom: DAZ Studio (1 unit = 1cm)            Value         Save Preset |             |                   |              |              |  |  |  |  |  |
|          | Show Individual Settings >>                                         |             |                   |              |              |  |  |  |  |  |
| Load Mo  | Load Morphs for:                                                    |             |                   |              |              |  |  |  |  |  |
| Primary  | Figure from Graft (Fa                                               | acet Order) |                   |              | •            |  |  |  |  |  |
| Preset : | None 🔻 Choose N                                                     | lorph Files | Load Pr           | oject/Object | Save Project |  |  |  |  |  |
| ltem     |                                                                     | Val         |                   |              |              |  |  |  |  |  |
| ► 🏟 I    | Morph 001.obj                                                       | C:/l        | isers/Public/Docu | ments/My DAZ | 3D Library/M |  |  |  |  |  |
| Cle      | ear List                                                            | Remove      | Move Up           |              | Move Down    |  |  |  |  |  |
| ?        |                                                                     |             |                   | Accept       | Cancel       |  |  |  |  |  |

and accept.

Your generated morph can be found here:

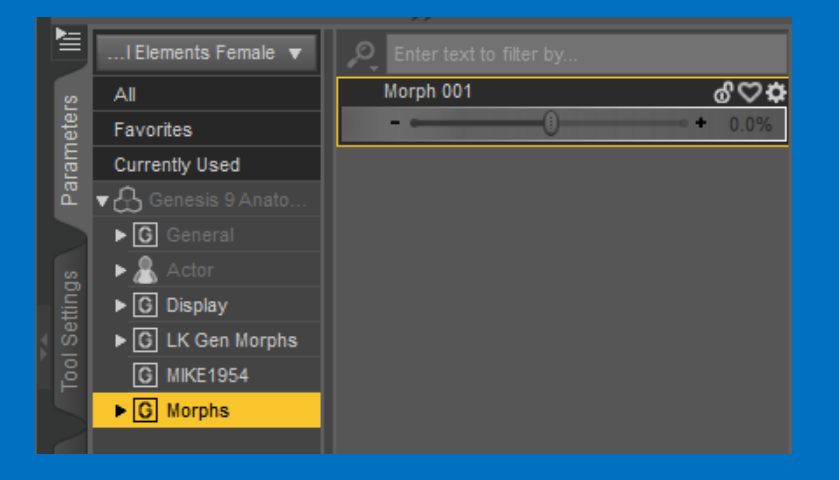

In order to make the morph available for all scenes you have to select DAZ Genesis 9 Anatomical Elements Female figure and call File Save As - Support Asset - Morph Asset(s)

| DS DAZ Studio 4.20 Pro                                                   |                                                              |                         |
|--------------------------------------------------------------------------|--------------------------------------------------------------|-------------------------|
| <mark><u>File E</u>dit <u>C</u>reate <u>T</u>ools <u>R</u>ender (</mark> | C <u>o</u> nnect <u>W</u> indow <u>S</u> cripts <u>H</u> elp |                         |
| 🗋 New Ctrl+N                                                             |                                                              | ''''''''''  ≡ 🗰         |
| 💪 Open Ctrl+O                                                            | Pander 🚝 Viewnort Render Libra                               |                         |
| Open Recent 🔹                                                            |                                                              | ny                      |
| 🖀 Merge Ctrl+Shift+O                                                     |                                                              |                         |
| 🔚 Save Ctrl+S                                                            |                                                              |                         |
| Save As                                                                  | Scene Ctrl+Shift+S                                           |                         |
| 🎥 Save Last Draw                                                         | Scene Subset                                                 |                         |
|                                                                          | Hierarchical Material(s) Preset                              |                         |
| Import                                                                   | Hierarchical Pose Preset                                     |                         |
| 🕒 Export                                                                 | Wearable(s) Preset                                           |                         |
| Send To 🛛                                                                | Character Preset                                             |                         |
| Exit Ctrl+Q                                                              | Properties Preset                                            |                         |
| G Filter Still Image (Curre                                              | 📩 Shaping Preset                                             |                         |
| Render Target                                                            | 7 Pose Preset                                                |                         |
| New Window                                                               | Material(s) Preset                                           |                         |
| Image Name                                                               | Shader Preset                                                |                         |
| Image Path                                                               | Camera(s) Preset                                             |                         |
| h_Cre                                                                    | 🖓 Light(s) Preset                                            |                         |
| Auto Headlamp                                                            | Render Settings Preset                                       |                         |
| When No Scene                                                            | Simulation Settings Preset                                   |                         |
| Post Process Scr                                                         | P                                                            |                         |
| None                                                                     |                                                              |                         |
|                                                                          |                                                              |                         |
|                                                                          | Support Asset                                                | 0                       |
|                                                                          | Deprecated                                                   | Scene Asset(s)          |
|                                                                          |                                                              | Morph Asset(s)          |
|                                                                          |                                                              | UV Asset(s)             |
|                                                                          |                                                              | Shader Definition Asset |
|                                                                          |                                                              | Dynamic Cloth Asset     |
|                                                                          |                                                              | Clone Asset             |
|                                                                          |                                                              | Save Modified Assets    |

The name of the manufacturer (Vendor Name), the product name (Product Name) and the used morphs can be specified by ticking.

I recommend using your own name as the Vendor Name and Genesis 9 Anatomical Elements Female Rigged as the product name

| DS Morph Asset(s) S    | ave Options                     |               |  | ×      |  |  |  |  |  |  |
|------------------------|---------------------------------|---------------|--|--------|--|--|--|--|--|--|
| Base Data Folder :     |                                 |               |  |        |  |  |  |  |  |  |
| Asset Directory :      | C:/Users/Public/Documents/My D/ | AZ 3D Library |  | •      |  |  |  |  |  |  |
| Vendor Name : MIKE1954 |                                 |               |  |        |  |  |  |  |  |  |
| Product Name :         |                                 |               |  |        |  |  |  |  |  |  |
| Properties             |                                 |               |  |        |  |  |  |  |  |  |
| File Options :         |                                 |               |  |        |  |  |  |  |  |  |
| Compress File(s)       |                                 |               |  |        |  |  |  |  |  |  |
| 0                      |                                 |               |  | Cancel |  |  |  |  |  |  |

With Accept, the generated Morphs are saved permanently for DAZ Genesis 9 Anatomical Elements Female and

Genesis 9 Anatomical Elements Female Rigged.

Comparison of **Genesis 9 Anatomical Elements Female Rigged** (I) and *DAZ Genesis 9 Anatomical Elements Female* (r) with applied morph Vagina Open.

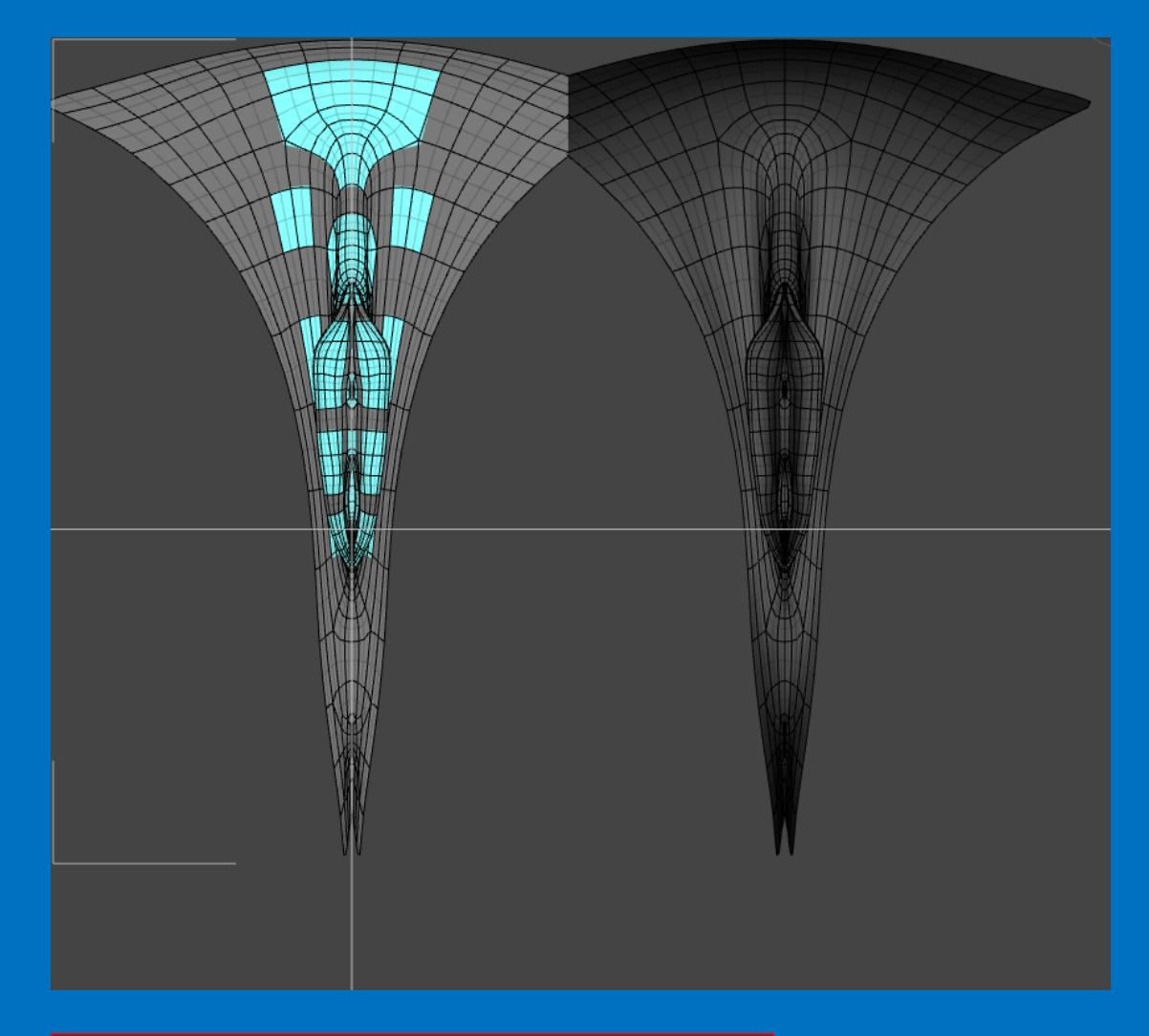

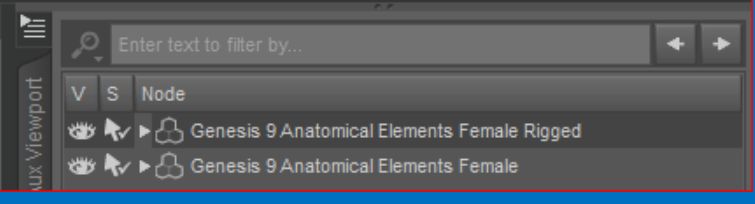

| <b>.</b> |                     |                             |          |
|----------|---------------------|-----------------------------|----------|
|          | nts Female Rigged 🔻 | 🔎 Enter text to filter by   |          |
| s        | All                 | Render SubD Level (Minimum) | ℰⅆ℺¢     |
| rameter  | Favorites           | 0                           | + 3      |
|          | Currently Used      | Vagina Open                 | ()<br>() |
| Ра       | ▼ 🖧 Genesis 9 Anato |                             | 100.0%   |